#### SEGÉDLET az

# Ügyfélkaput 2025. január 16-tól felváltó kötelezően használandó Ügyfélkapu+ alkalmazásra történő átálláshoz

1. lépés:

Telepítsen mobil eszközére (telefon, tablet; Android és az iOS) ingyenesen elérhető hitelesítő alkalmazások valamelyikét, pl:

- <u>Google Hitelesítő</u>
- Microsoft Authenticator,
- <u>NISZ Hitelesítő</u>,
- vagy más

melynek használatához azonban nem lesz szüksége internetre.

Az alkalmazás adja majd az egyszer használatos kódot, amely 30 másodpercig használható fel az Ügyfélkapu+ azonosításhoz; ha ez alatt az idő alatt nem kerül felhasználásra, akkor a folyamatosan 30 másodpercenként kap új egyszer használatos kódot.

Ezt a kódot Ügyfélkapu felületén a lentebb ismertetésre kerülő eszközpárosítás során kell letölteni a telefonra QR-kód beolvasásával vagy a QR- kód alatti karakterek kézi beírásával.

2. lépés:

A <u>https://ugyfelkapu.gov.hu/</u> oldalon az eddig megszokott módos lépjen be az Ügyfélkapu-ra klikkelve az ügyfélkapu felhasználónevével és jelszóval.

| ← Vissza az előző oldalra                     |  |
|-----------------------------------------------|--|
|                                               |  |
| Bejelentkezes<br>Válasszon azonosítási módot! |  |
| DÁP mobilalkalmazás                           |  |
| Ügyfélkapu+                                   |  |
|                                               |  |
| Ügyfélkapu                                    |  |
| Ügyfélkapu<br>További azonosítási módok ~     |  |

3. lépés:

Klikkeljen a megjelenő ablakban az "Ügyfélkapu+ igénylése" gombra.

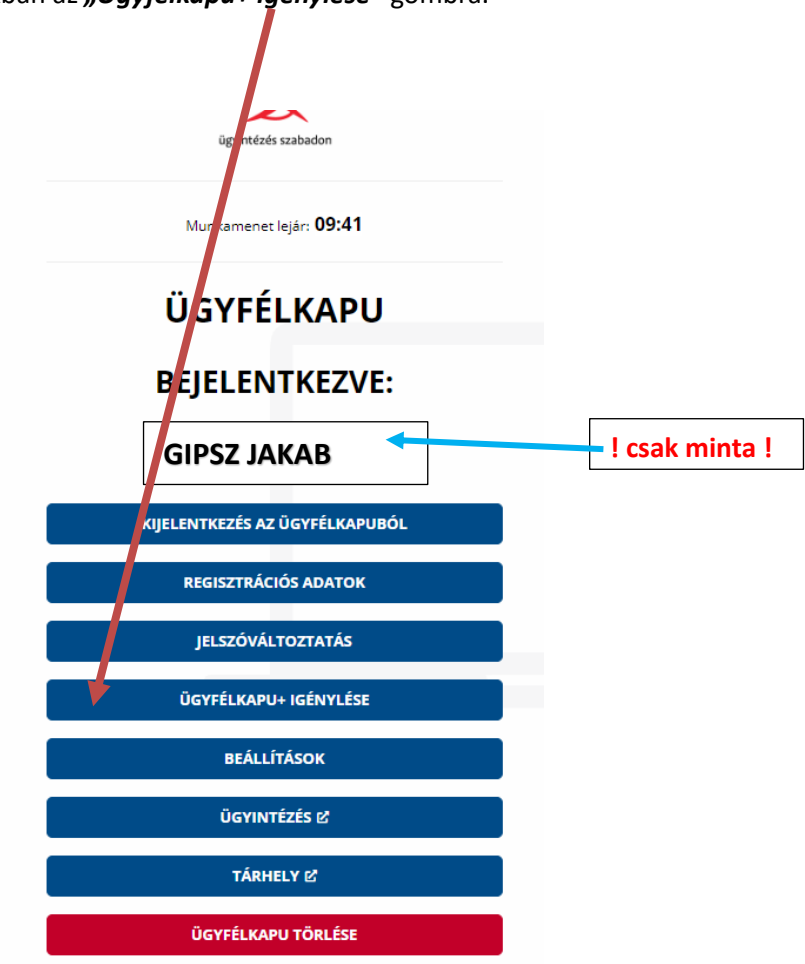

4. lépés:

Kattintson a "Tovább az Ügyfélkapu+ igényléséhez" gombra.

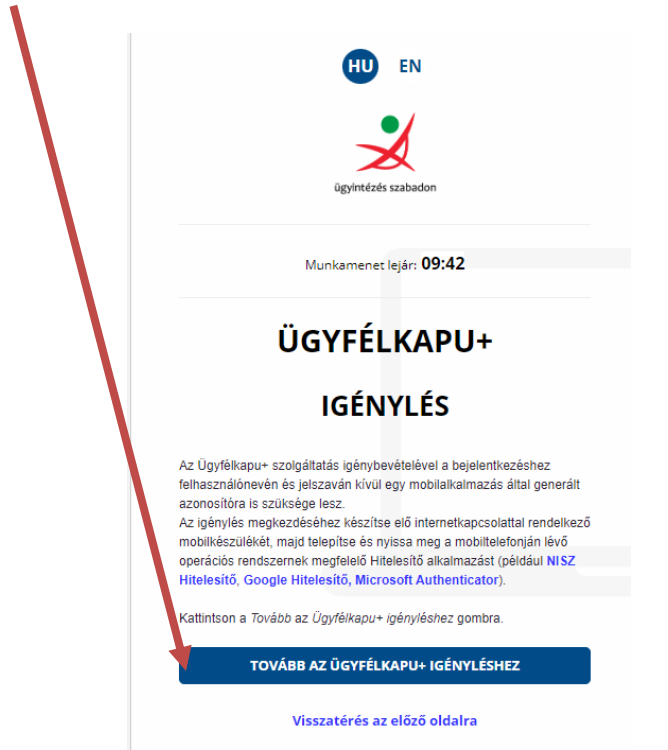

### 5. lépés

Indítsa el a mobil telefonon a telepített hitelesítő alkalmazást és válassza ki a felkínált funkciók közül a QR kód beolvasását vagy a manuális rögzítést.

a) QR-kódos beállításhoz olvassa be a megjelent QR-kódot,

majd adja meg az Ügyfélkapuhoz tartozó (eddig is használt) jelszót,

és a mobiltelefon megnyitott alkalmazásban megjelenő azonosítót;

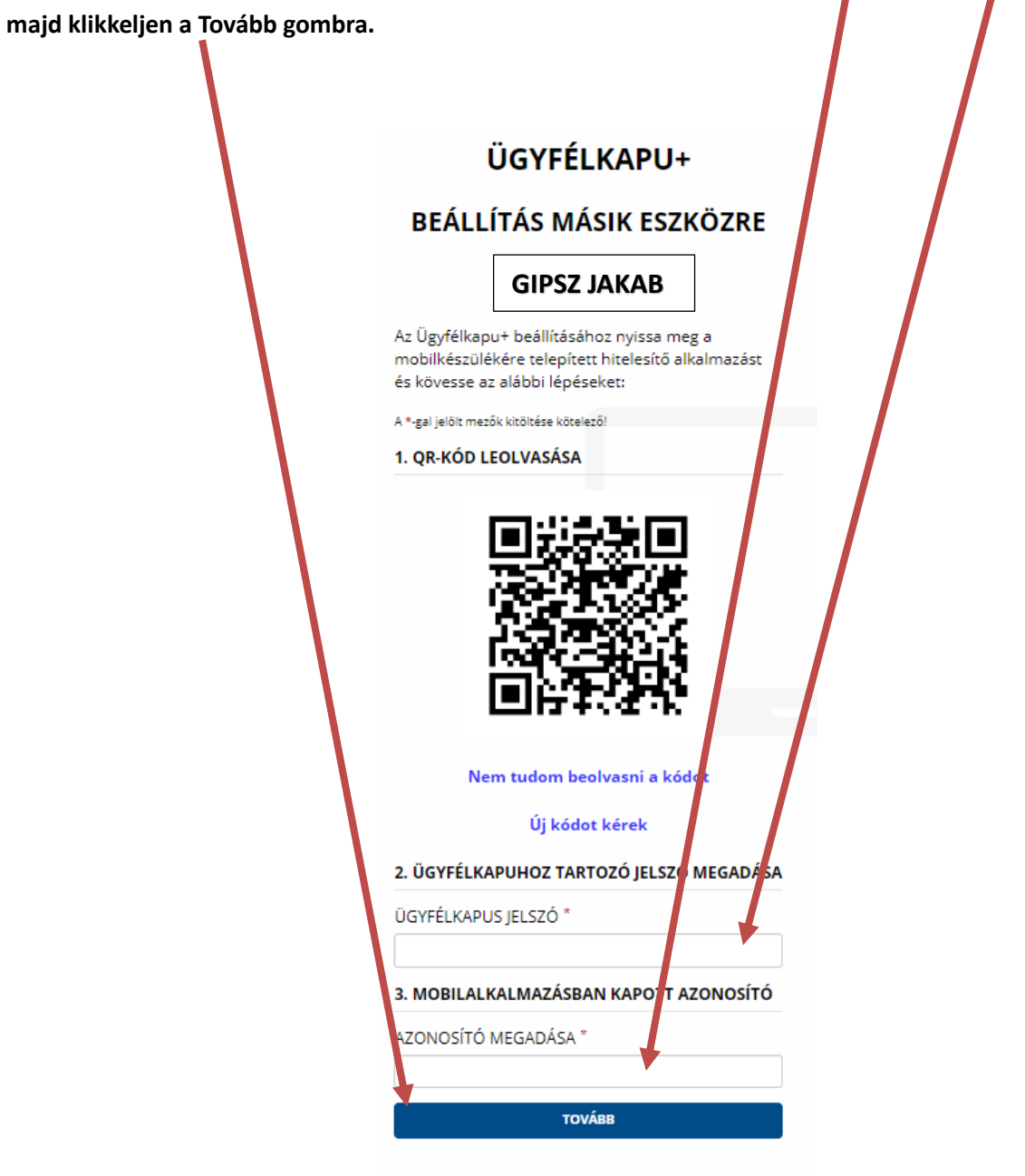

Visszatérés az előző oldalra

6. lépés:

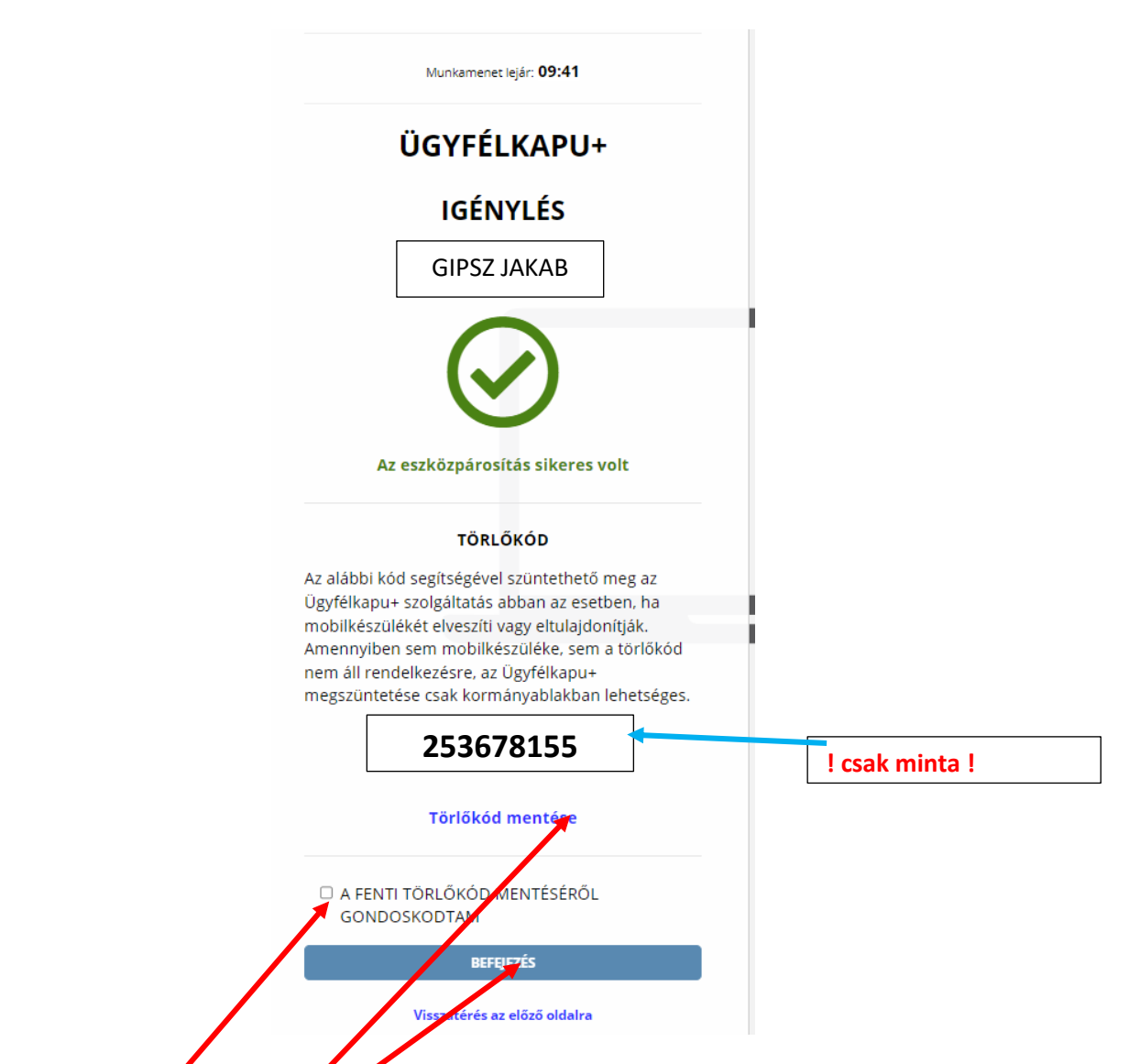

Az eszközpárosítás után a *"Törlőkód mentese* "gombra kell kattintva lehet azt elmenteni, és célszerű azt biztos helyre is felíni mert mobiltelerőn elvesztése esetén ezzel lehet megszüntetni az eszközpárosítást.

Jelölje be "A FENTI TÖRLŐKÓD NENTÉSÉRŐL GONDOSKODTAM" -ot majd klikkeljen **"BEFEJEZÉS"** gombra.

Ezt követően már csak az Ügyfélkapu+ lesz aktív, ezen keresztül tud csak belépni az <mark>ANYK</mark> alkalmazásba a bevallások beküldéséhez, vagy az ÜPO-ba, stb-be.

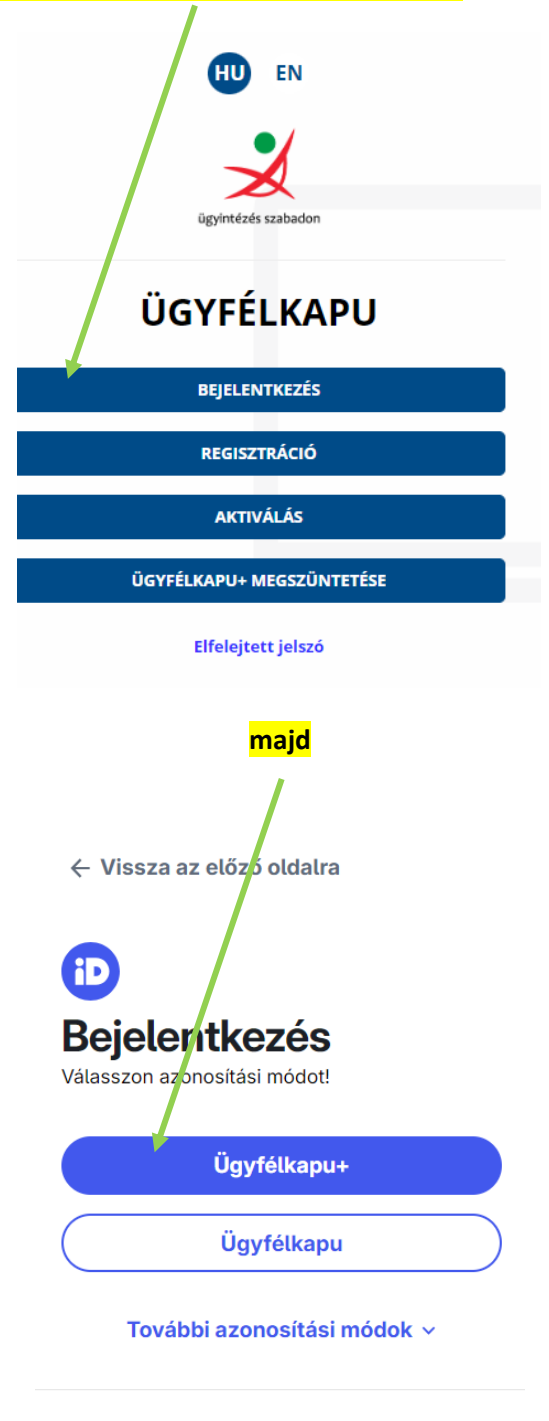

Nem tud bejelentkezni?

A megjelenő ablakban látható lesz a FELHASZNÁLÓMÉV és az alatta lévő "AZONOSÍTÓ MEGADÁSA" ablakban meg kell adni a mobil telefonon (alkal nazáson) megnyitott azonosító által adott egyszer használatos kód.

| ügyintézés szabadon<br>ÜGYFÉLKAPU+<br>AZONOSÍTÁS         |
|----------------------------------------------------------|
| 2. lépés Mobilalkalmazásban kapott azonosító<br>megacisa |
| FELHASZNÁLÓNÉV                                           |
| felhasználónév                                           |
| AZONOSÍTÓ MEGADÁSA                                       |
|                                                          |
| BELÉPÉS                                                  |
| Azonosítás megszakítása                                  |
| Még nem regisztrált?                                     |
| Elfelejtett jelszó                                       |
| ıdom≤oft                                                 |

Ha 2025. január 15-e előtt aktíválja az Ügyfélkapu+ szoláltatást, de addig is korábbi (egyszerűbben használható) Ügyfélkapu alkalmazást szeretné még használni, akkor lépjen be az Ügyfélkapu+ alkalmazásba, majd kattintson az AKTIVÁLÁS ÉS INAKTÍVÁLÁS gombra,

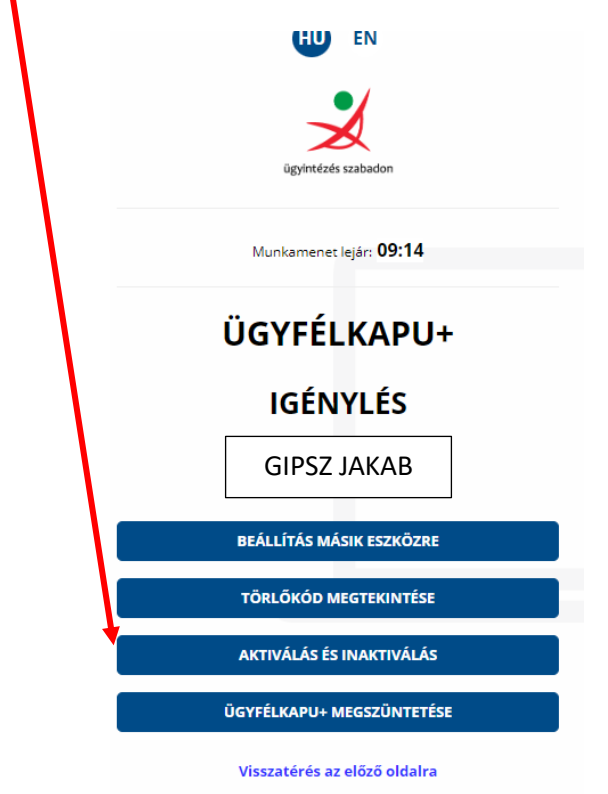

és klikkeljen az ŰGYFÉLKAPU+ INAKTÍVÁLÁSA gombra.

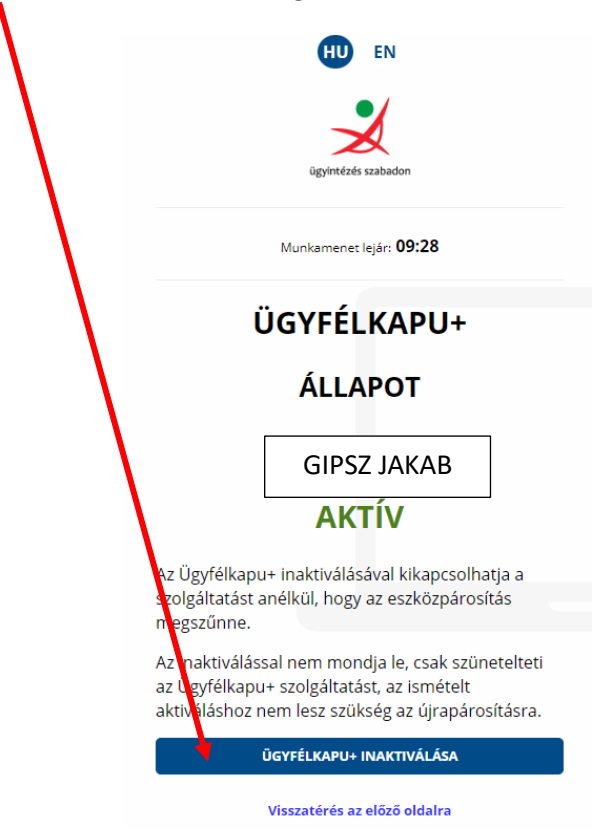

Ha ismét aktívvá kívánja tenni az Ügyfélkapu+ alkalmazást, akkor klikkeljen az AKTÍVÁLÁS ÉS INAKTÍVÁLÁS gombra

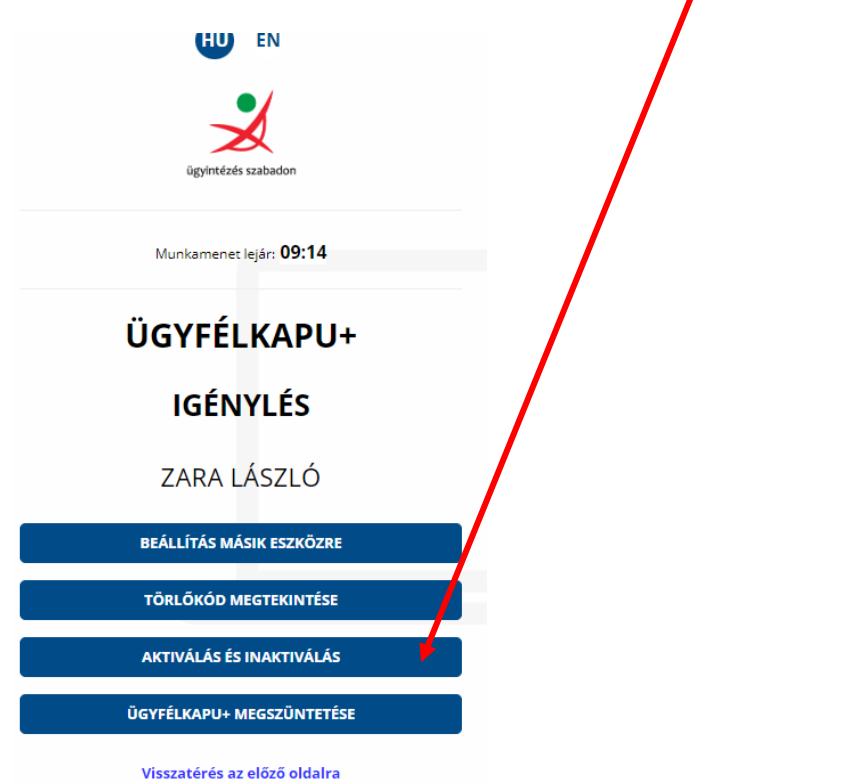

## majd kattintson az ÜGYFÉLKAPU AKTÍVÁLÁSA gombra

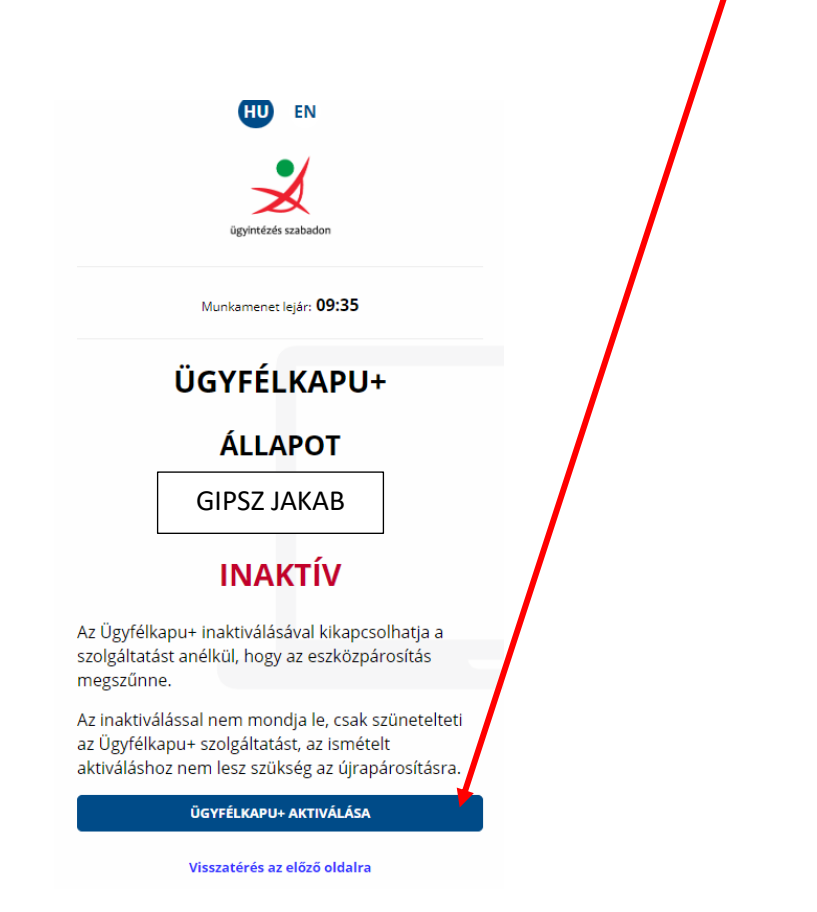

A kétlépcsős azonosítás bármely számosságú mobiltelefonon alkalmazható, de ahhoz azokon is telepíteni kell valamelyik hitelesítő alkalmazást.

### Rövid Információk olvashatók a NAV oldalán az alábbi címen:

https://kau.gov.hu/dap/sugo/ugyfelkapu-plusz#valtas-ugyfelkapu-ra-0

### Jogszabály:

2023. évi CIII. törvény

a digitális államról és a digitális szolgáltatások nyújtásának egyes szabályairól

[...]

46. § (1) A Kormány által kötelezően biztosított elektronikus azonosítási szolgáltatások:

[...]

b) emelt szintű kétfaktoros azonosítást biztosító ügyfélkapu.

[...]

119. §

(5) Annak a személyiadat- és lakcímnyilvántartás hatálya alá tartozó személynek, aki valamely e törvénnyel megszüntetett, a Kormány által kötelezően biztosított elektronikus azonosítási szolgáltatást vett igénybe, az azonosításhoz kötött digitális ügyeinek intézéséhez 2025. január 15-ig át kell térnie – választása szerint – valamely, a 46. § (1) bekezdés a) vagy b) pontja szerinti szolgáltatás használatára. E bekezdés alkalmazásában a Kormány által kötelezően biztosított elektronikus azonosítási szolgáltatások az áttérésig továbbhasználhatók.

Összeállította:

Zara László

Adótanácsadók Egyesülete